## CSCI 1951k Gradescope Guide

Spring 2020

## Setup

- If you are new to Gradescope, make an account with either your Brown or CS email.
- Click Add Course; the entry code is MJ2B74.
- Navigate to Account  $\rightarrow$  Edit Account
- Change your "real name" to an anonymous ID. We recommend using either <u>uuidgenerator.net</u> (and choosing the first few characters) or your Banner ID. Change your "student ID" to your Banner ID.
  - This is very important, as we use this method to maintain anonymity in grading.
  - Fill out <u>this Google Form</u> to submit your ID before turning in the first assignment.
  - If you have a Gradescope account under a different name for a different course, feel free to create a second account using your CS email.

## Handin

- In order for us to grade a written assignment, it must meet the following requirements:
  - It is typeset in LaTeX submitted as a PDF.
  - No two problems are on the same page (sub-problems are fine).
  - It lists the Banner IDs of the submitter, their partner, and any collaborators.
  - The problems are correctly associated with the pages in Gradescope.
  - We recommend using our template from the Homeworks page.
- Only one member of each group should submit each assignment. To add your partner to your submission, go to **View or Edit Group** once you have submitted the assignment.